## Facebook 設定

## 手機作業系統: iOS 和 Android

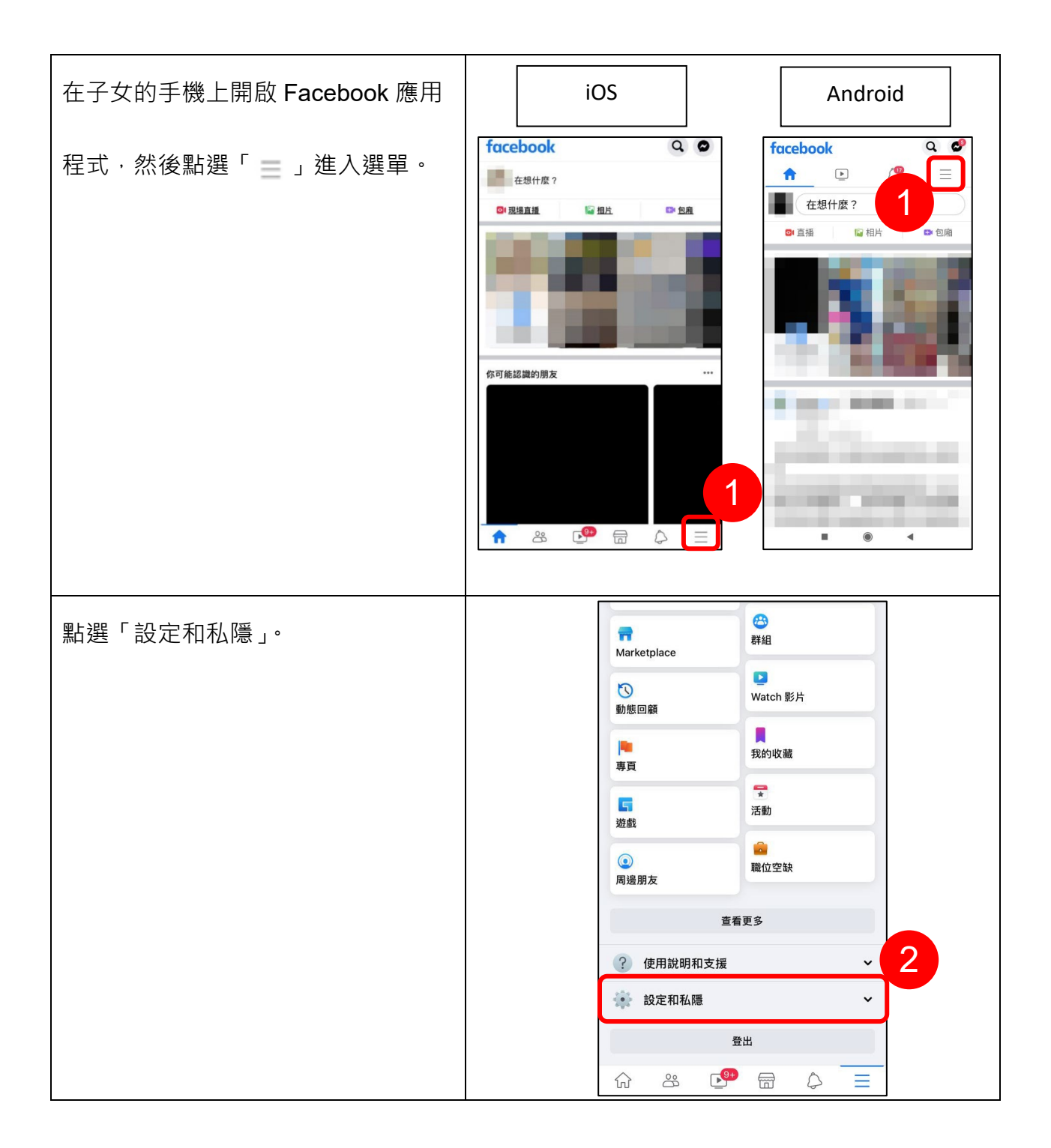

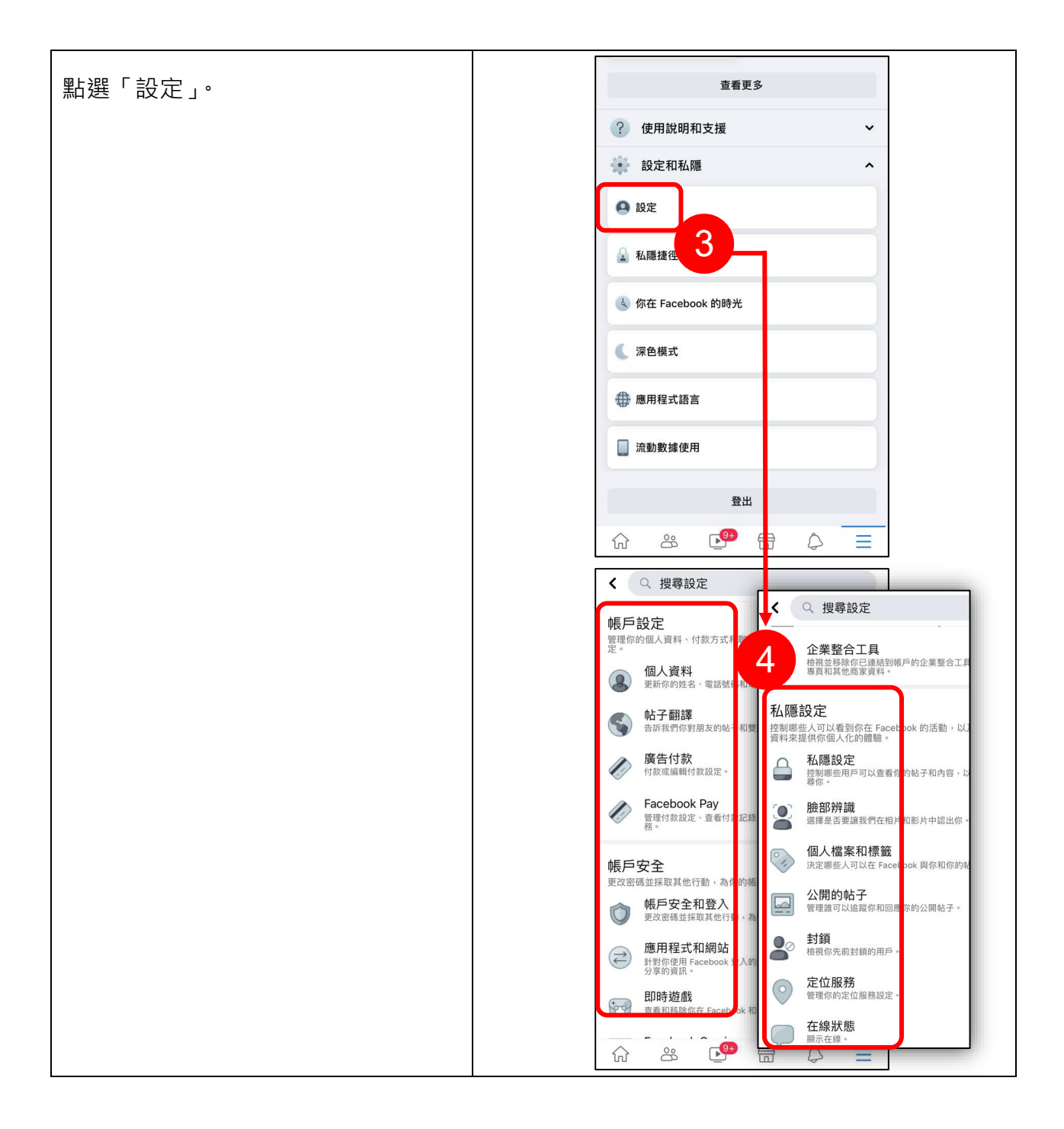

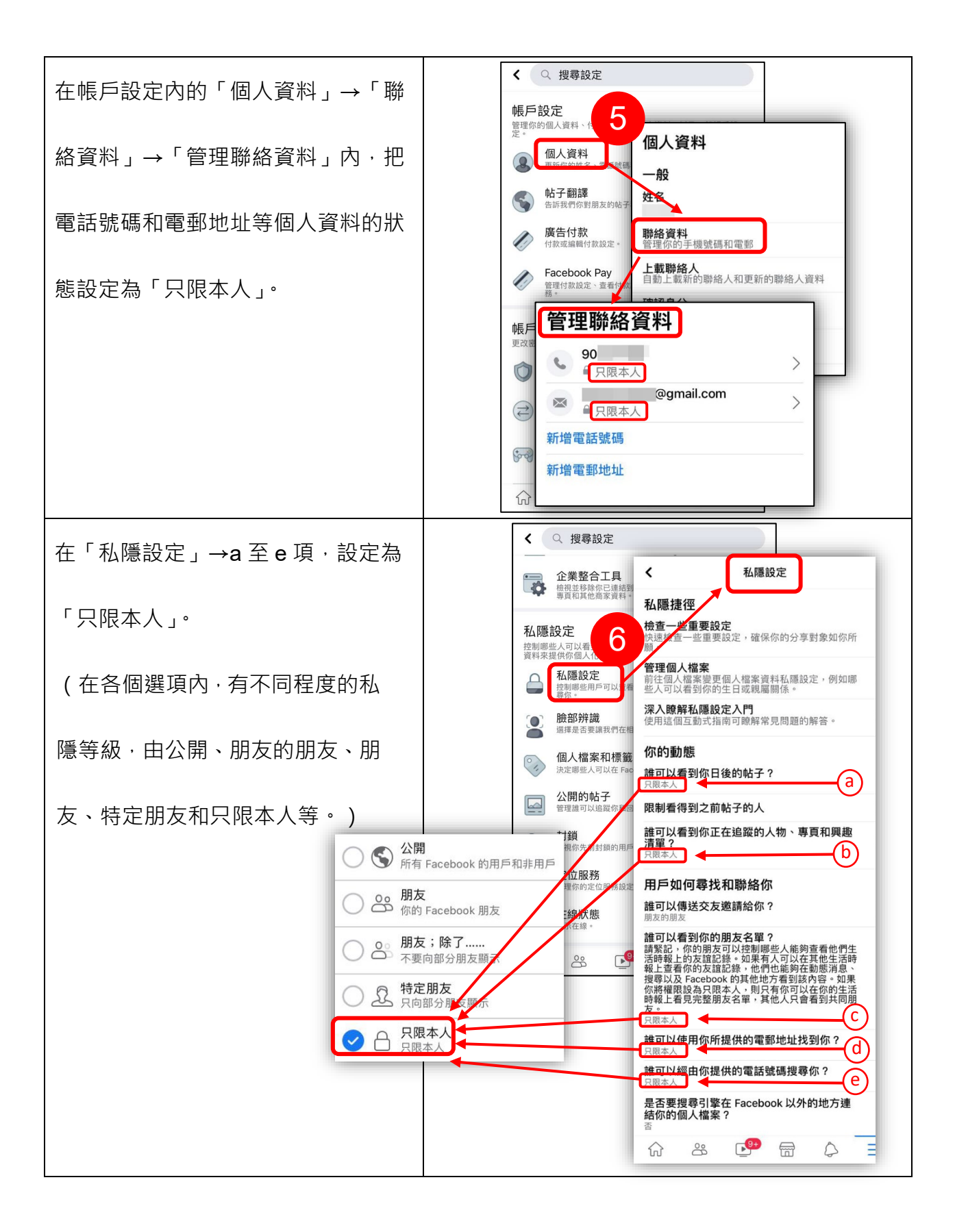

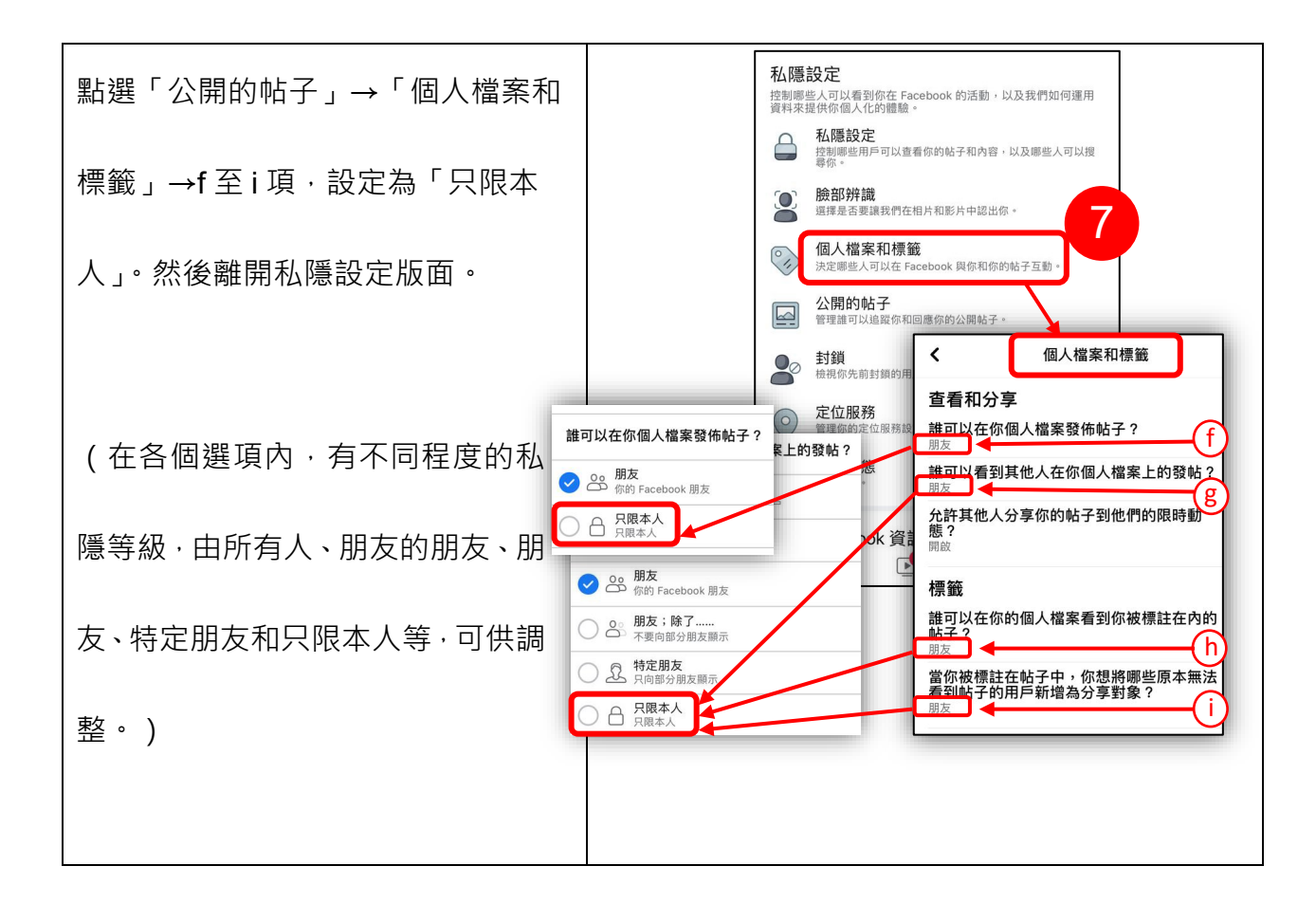

資料來源:<u>https://www.facebook.com/help</u>